# Autocorrección

# Recurso de apoyo a proceso de migración a software libre

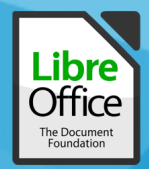

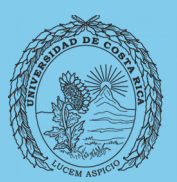

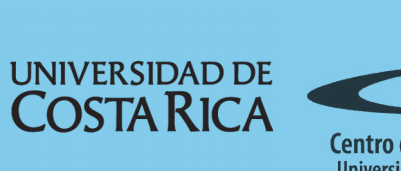

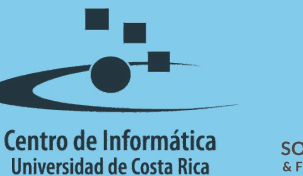

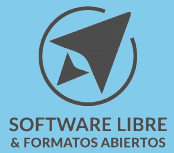

# Tabla de Contenido

| Objetivo  | <u> 3</u> |
|-----------|-----------|
| Alcance   | 3         |
| Título    | 4         |
| Subtítulo | 4         |
| Resumen   | 5         |
| _icencia  | 6         |
| Créditos  | 6         |

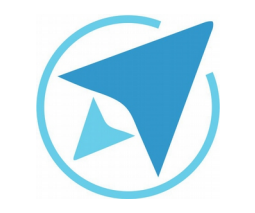

GU-LO-05

**AUTOCORRECCIÓN** 

Migración a software libre Centro de Informática Universidad de Costa Rica

Versión 1.0 Pg 3 de 9

# Objetivo

Brindar al usuario conocimiento para la configuración de la herramienta que le permita ejecutar acciones de corrección de escritura automática.

#### Alcance

Guía creada bajo el marco de proceso de migración a software libre, dedicada a personal administrativo, estudiantes o persona usuaria ajena a la Universidad de Costa Rica que requiera su uso para ampliar conocimiento acerca de las herramientas de la aplicación de ofimática LibreOffice en su versión 5.1.5.2

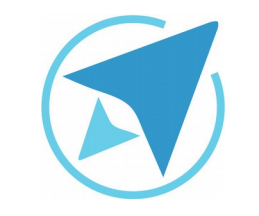

# **AUTOCORRECCIÓN**

GU-LO-05

Migración a software libre Centro de Informática Universidad de Costa Rica

Versión 1.0 Pg 4 de 9

Se desplegará un cuadro de diálogo con diferentes opciones:

#### Reemplazar

Edita la tabla de sustituciones para corregir o sustituir de forma automática palabras o abreviaturas del documento.

|              |                 | _             | Autocorrecció       | n             |              |          |
|--------------|-----------------|---------------|---------------------|---------------|--------------|----------|
| ustituciones | y excepciones j | para el idion | ica)                | ~             |              |          |
| Reemplazar   | Excepciones     | Opciones      | Opciones regionales | Compleción de | palabras     |          |
| Reemplazar   |                 |               | Por:                |               | 🗹 Solo texto |          |
| >            |                 |               | *                   |               |              | Nuevo    |
| >            |                 |               | N                   |               | 1            |          |
| **           |                 |               | -                   |               |              | Eliminar |
|              |                 |               | -                   |               |              |          |
| >            |                 |               | -                   |               |              |          |
| 1            |                 |               |                     |               |              |          |
| :_(:         |                 |               | 4                   |               |              |          |
| :_):         |                 |               | )                   |               |              |          |
| 1#1          |                 |               | •                   |               |              |          |
| 1            |                 |               |                     |               |              |          |
| :_0:         |                 |               |                     |               |              |          |
|              |                 |               | 1                   |               |              |          |
| -2:          |                 |               | 2                   |               |              |          |
| -31          |                 |               | 1                   |               |              |          |
| . E.         |                 |               | 1                   |               |              |          |
|              |                 |               | 3                   |               |              |          |
| . 7.         |                 |               |                     |               |              |          |
| . 8.         |                 |               |                     |               |              |          |
| . 9          |                 |               |                     |               |              |          |
| 18:<br>· Q:  |                 |               | :                   |               |              |          |

#### Auto corrección

La opción auto corrección permite definir las opciones para sustituir de forma automática las palabras conforme se van escribiendo. Estos ajustes se aplican al pulsar la barra espaciadora tras escribir una palabra.

Para realizar esta tarea haga clic en el menú

#### Herramientas – Opciones de autocorrección

| Revisión ortográfica automática       Mayús+F         Idioma       Contador de palabras         Numeración de capítulos       Numeración de líneas         Numeración de líneas       Notas al pie/finales         Base de datos bibliográfica       Origen de libreta de direcciones         Ogrdenar       Calcular         Calcular       Ctrl+         Macros       Gestor de extensiones                                                                                                    | Ortografía y gramática           | F7       |  |
|----------------------------------------------------------------------------------------------------|----------------------------------|----------|--|
| Idioma<br>Contador de palabras<br>Numeración de capítulos<br>Numeración de líneas<br>Notas al pie/finales<br>Base de datos bibliográfica<br>Qrigen de libreta de direcciones<br>Agistente para combinar correspondencia<br>Ordenar<br>Calcular<br>Actualizar<br>Macros<br>Gestor de extensiones                                                                                                    | Revisión ortográfica automática  | Mayús+F7 |  |
| Contador de palabras         Numeración de capítulos         Numeración de líneas         Notas al pie/finales         Base de datos bibliográfica         Origen de libreta de direcciones         Agistente para combinar correspondencia         Ordenar         Calcular         Actualizar         Macros         Gestor de extensiones                                                                                                    | Idioma                           |          |  |
| Numeración de capítulos         Numeración de líneas         Notas al pie/finales         Base de datos bibliográfica         Origen de libreta de direcciones         Asistente para combinar correspondencia         Ordenar         Calcular       Ctrl+         Actualizar         Macros         Gestor de extensiones                                                                                                    | Contador de palabras             |          |  |
| Numeración de líneas<br>Notas al pie/finales<br>Base de datos bibliográfica<br>Origen de libreta de direcciones<br>Agistente para combinar correspondencia<br>Ordenar<br>Calcular<br>Actualizar<br>Macros<br>Gestor de extensiones                                                                                                    | Numeración de capítulos          |          |  |
| Notas al pie/finales         Base de datos bibliográfica         Origen de libreta de direcciones         Agistente para combinar correspondencia         Ordenar         Calcular         Actualizar         Macros         Gestor de extensiones                                                                                                    | Numeración de <u>l</u> íneas     |          |  |
| Base de datos bibliográfica       Image: Comparison of the section of the section of t | Notas al pie/finales             |          |  |
| Origen de libreta de direcciones         Asistente para combinar correspondencia         Ordenar         Calcular         Catulaizar         Macros         Gestor de extensiones                                                                                                    | Base de datos bibliográfica      |          |  |
| Agistente para combinar correspondencia<br>Ordenar<br>Calcular Ctrl+<br>Actualizar<br>Macros<br>Gestor de extensiones                                                                                                    | Origen de libreta de direcciones |          |  |
| Ordenar<br>Calcular Ctrl+<br>Actualizar<br>Macros<br>Gestor de extensiones                                                                                                    | Asistente para combinar correspo | ndencia  |  |
| Calcular Ctrl+<br>Actualizar<br>Macros<br>Gestor de <u>e</u> xtensiones                                                                                                    | O <u>r</u> denar                 |          |  |
| Act <u>u</u> alizar<br><u>M</u> acros<br>Gestor de <u>e</u> xtensiones                                                                                                    | C <u>a</u> lcular                | Ctrl++   |  |
| <u>M</u> acros<br>Gestor de <u>e</u> xtensiones                                                                                                    | Actualizar                       |          |  |
| Gestor de <u>e</u> xtensiones                                                                                                    | Macros                           |          |  |
|                                                                                                    | Gestor de <u>e</u> xtensiones    |          |  |
| Configuración de filtros XML                                                                                                    | Configuración de filtros XML     |          |  |
|                                                                                                    | Personalizar                     |          |  |
| Personalizar                                                                                                    | Opciones                         |          |  |

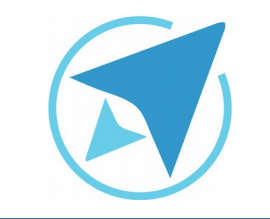

**Excepciones** 

GU-LO-05

# **AUTOCORRECCIÓN**

Migración a software libre Centro de Informática Universidad de Costa Rica

Versión 1.0 Pg 5 de 9

#### Opciones

Puede escoger las opciones de corrección automática de errores cuando esté escribiendo.

#### Figura 3: Excepciones Autocorrección Sustituciones y excepciones para el idioma: Español (Costa Rica) 4 Reemplazar Excepciones Opciones Opciones regionales Compleción de palabras Abreviaturas (a las que no siguen mayúsculas) Nuevo a. Eliminar acept. admón. afmo. ap. art. Β. Inclusión automática Palabras con DOs MAyúsculas INiciales Nuevo 000 Eliminar Inclusión automática Aceptar Cancelar Restablecer Ayuda

Usted puede especificar las abreviaturas o combinaciones de letras que no desea que LibreOffice corrija de forma automática.

|               |           |                            |                              | Autocorrecció                           | n                   |          |            |
|---------------|-----------|----------------------------|------------------------------|-----------------------------------------|---------------------|----------|------------|
| Sustituciones | sye       | cepciones                  | para el idion                | na: Español (Costa R                    | ica)                | v        |            |
| Reemplazar    | Đ         | cepciones                  | Opciones                     | Opciones regionales                     | Compleción de       | palabras |            |
| [M]           | [E]       |                            |                              |                                         |                     |          |            |
| ×             | ¥.        | Usar la ta                 | bla de susti                 | tuciones                                |                     |          |            |
| 2             | ¥         | Corregir I                 | DOs MAyús                    | culas SEguidas                          |                     |          |            |
| *             | ¥         | Iniciar too                | las las frase                | s con mayúsculas                        |                     |          |            |
| 2             | ¥         | *Negrita                   | y_subray                     | ado_ automáticos                        |                     |          |            |
| 2             | Z         | Reconoce                   | r los URL                    |                                         |                     |          |            |
| 8             | ¥         | Reemplaz                   | ar guiones                   |                                         |                     |          |            |
| 2             | ¥         | Eliminar e                 | spacios y ta                 | buladores al principio                  | y al final de los p | sárrafos |            |
| 2             | Z         | Eliminar e                 | spacios y ta                 | buladores al final y al                 | principio de las l  | ineas    |            |
|               |           | Ignorar es                 | spacios dobl                 | es                                      |                     |          |            |
|               | ¥         | Corregir e                 | el uso accide                | ental de la tecla bLOQ                  | mAYÚS               |          |            |
|               | 0         | Aplicar nu                 | meración -                   | símbolo: •                              |                     |          |            |
|               | ¥         | Aplicar bo                 | rde                          |                                         |                     |          |            |
|               | ×         | Crear tab                  | la                           |                                         |                     |          |            |
|               |           | Aplicar es                 | tilos                        |                                         |                     |          |            |
|               |           | Eliminar la                | os párrafos                  | vacíos                                  |                     |          |            |
| Editar        | [M<br>[E] | ]: reemplaz<br>: Correcció | ar al modific<br>n automátic | car el texto existente<br>a al escribir |                     |          |            |
|               |           |                            |                              |                                         |                     |          |            |
| Ayuda         |           |                            |                              |                                         | Aceptar             | Cancelar | Restablece |

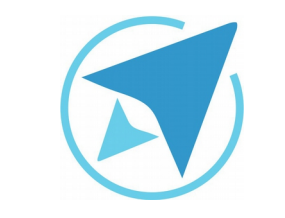

GU-LO-05

#### **AUTOCORRECCIÓN**

Migración a software libre Centro de Informática Universidad de Costa Rica

Versión 1.0 Pg 6 de 9

#### **Opciones regionales**

En esta pestaña puede definir las opciones de auto corrección para las comillas, así como otras opciones que son especificas de un idioma determinado.

|                                                                             |                                                                                              |               | Autocorrecció                  | n                                                                                                  |                   |   |  |
|-----------------------------------------------------------------------------|----------------------------------------------------------------------------------------------|---------------|--------------------------------|----------------------------------------------------------------------------------------------------|-------------------|---|--|
| ustituciones                                                                | y excepciones (                                                                              | para el idion | na: Español (Costa R           | ica)                                                                                               |                   | 3 |  |
| Reemplazar                                                                  | Excepciones                                                                                  | Opciones      | Opciones regionales            | Compleción de                                                                                      | palabras          |   |  |
| (M) (                                                                       | [E]                                                                                          |               |                                |                                                                                                    |                   |   |  |
| 2                                                                           | Añadir espacio de no separación antes de puntuación en texto francés                         |               |                                |                                                                                                    |                   |   |  |
|                                                                             |                                                                                              |               |                                |                                                                                                    |                   |   |  |
|                                                                             |                                                                                              |               |                                |                                                                                                    |                   |   |  |
| Comillas sin                                                                | nples                                                                                        |               | Comi                           | llas dobles                                                                                        |                   |   |  |
| Comillas sin                                                                | nples<br>slagar                                                                              |               | Comi<br>S                      | llas dobles<br>Reemplagar                                                                          |                   |   |  |
| Comillas sin                                                                | n <b>ples</b><br>Jla <u>z</u> ar<br>apertura:                                                |               | Comi<br>Cor                    | llas dobles<br>Reemplagar<br>nilla de <u>a</u> pertura                                             | :                 |   |  |
| Comillas sin<br>Reemg<br>Comilla de                                         | nples<br>Xlagar<br>apertura:<br>edeterminado                                                 |               | Comi<br>Cor<br>-               | Ilas dobles<br>Reemplagar<br>nilla de apertura<br>Predetermin                                      | :<br>iado         |   |  |
| Comillas sin<br>Reemp<br>Comilla de<br>Pro<br>Comilla de                    | nples<br><sub>klaž</sub> ar<br>apertura:<br>edeterminado<br>cierre:                          |               | Comi<br>Cor<br>Cor             | Ilas dobles<br>Reemplagar<br>nilla de gpertura<br>Predetermin<br>nilla de cierre:                  | :<br>Iado         |   |  |
| Comillas sin<br>Reemş<br>Comilla de<br>Omilla de<br>Comilla de              | nples<br><sub>slazar</sub><br>apertura:<br>edeterminado<br>cierre:<br>edeterminado           |               | Comi<br>Cor<br>Cor<br>Cor      | Ilas dobles<br>Reemplagar<br>nilla de gertura<br>Predetermin<br>nilla de cierre:<br>Predetermin    | :<br>Iado         |   |  |
| Comillas sin<br>Reemş<br>Comilla de<br>Comilla de<br>Comilla ge<br>Predeter | nples<br><sub>slagar</sub><br>apertura:<br>edeterminado<br>cierre:<br>edeterminado<br>minado |               | Comi<br>Cor<br>Cor<br>Cgr<br>P | Ilas dobles<br>Reemplagar<br>nilla de gertura<br>Predetermin<br>nilla de cierre:<br>Predeterminado | :<br>Iado<br>Iado |   |  |

# Activar o desactivar la función de auto corrección

#### **Para Writer**

Haga clic en: Formato – corrección automática – al escribir

| gura 6: Función de a                                                                                                    | auto corrección en                                                                 |
|----------------------------------------------------------------------------------------------------|------------------------------------------------------------------------------------|
| <b>/riter</b><br>Limpiar formato <u>d</u> irecto Ctrl+M                                                                                                    |                                                                                    |
| Carácter<br>Párrafo<br>Numeración y <u>v</u> iñetas<br><u>P</u> ágina<br>Página de <u>t</u> ítulo<br>Cambiar uso de ma <u>y</u> úsculas<br>Columnas<br><u>S</u> ecciones | >                                                                                  |
| Corrección automática                                                                                                    | → ✓ <u>A</u> l escribir                                                            |
| Imagen<br>A <u>n</u> ctaje<br>Aj <u>u</u> ste<br>Alineación<br>Posición<br>Reflejar<br><u>G</u> irar<br><u>A</u> grupar                                                  | Aplicar<br>Aplicar y editar <u>c</u> ambios<br>Opciones de <u>a</u> utocorrección. |
| <u>O</u> bjeto<br><u>M</u> arco u objeto<br>Imagen                                                                                                    | >                                                                                  |

|                                                                                                    |                                        |                       | AUTOCORRECCIÓ                                                             | N                              |
|----------------------------------------------------------------------------------------------------|----------------------------------------|-----------------------|---------------------------------------------------------------------------|--------------------------------|
|                                                                                                    | GU-LO-0                                | 5 V                   | igración a software lit<br>Centro de Informática<br>iiversidad de Costa F | bre Versión 1.0<br>a Pg 7 de 9 |
| Para Calc<br>Herramientas – contenido de las o                                                              | celdas – entrada aut                   | omática               |                                                                           |                                |
| igura 7: Función de auto correcció                                                                          | n en Calc<br>F7                        |                       |                                                                           |                                |
| <ul> <li><u>R</u>evisión ortográfica automática</li> <li>M</li> </ul>                                       | layús+F7                               |                       |                                                                           |                                |
| -<br><u>D</u> etective<br><u>B</u> úsqueda del valor destino<br>Sol <u>u</u> cionador<br><u>E</u> scenarios | >                                      |                       |                                                                           |                                |
| C <u>o</u> mpartir documento<br><u>P</u> roteger documento                                                  | >                                      |                       |                                                                           |                                |
| Co <u>n</u> tenido de la celda                                                                              | > <u>R</u> ecalcu                      | lar F9                |                                                                           |                                |
| <u>M</u> acros<br>Gestor de <u>e</u> xtensiones                                                             | ★ <u>F</u> órmula<br>✓ <u>C</u> álculo | a valor<br>automático |                                                                           |                                |
| Configuración de filtros <u>X</u> ML                                                                        | 🗸 Entrada                              | automát <u>i</u> ca   |                                                                           |                                |
| Opciones de <u>a</u> utocorrección<br><u>P</u> ersonalizar                                                  |                                        |                       |                                                                           |                                |

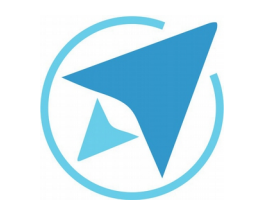

GU-LO-05

# **AUTOCORRECCIÓN**

Migración a software libre Centro de Informática Universidad de Costa Rica

Versión 1.0 Pg 8 de 9

# Resumen

Para configurar las opciones de auto corrección se accede al menú Herramientas y se selecciona Opciones de auto corrección.

Desde el cuadro de diálogo desplegado se configuran las opciones de:

- Reemplazar.
- Excepciones.
- Opciones.
- Opciones regionales.
- Activar/desactivar función de auto corrección: para Writer o Calc.

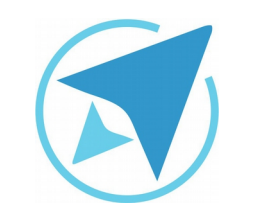

# **AUTOCORRECCIÓN**

GU-LO-05

Migración a software libre Centro de Informática Universidad de Costa Rica

Versión 1.0 Pg 9 de 9

# Licencia

El texto del presente documento está disponible de acuerdo con las condiciones de la Licencia Atribución-NoComercial 3.0 Costa Rica (CC BY-NC 3.0) de Creative Commons.

Las capturas de pantalla muestran marcas registradas cuyo uso es permitido según su normativa

Usted es libre:

- Compartir copiar, distribuir, ejecutar y comunicar públicamente la obra.
- Hacer obras derivadas.

Bajo las siguientes condiciones:

- Atribución Debe reconocer los créditos de la obra de la manera especificada por el autor.
- No comercial No puede usar esta obra para fines comerciales.
- Compartir bajo al misma licencia.

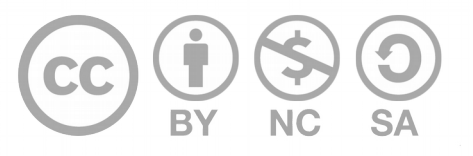

# Créditos

Guía para LibreOffice General

| Versión 1.0         | Autor: Johanna Rodiguez López |
|---------------------|-------------------------------|
| Últ. Actualización: | Bach. Katherine Araya Gómez   |
| 12 de agosto, 2016  |                               |

Este documento se elaboró en el marco del proceso de **"Migración a Software Libre de la Universidad de Costa Rica"** (<u>https://www.ucr.ac.cr/</u>), coordinado por el Centro de Informática.

#### Más información: Centro de Informática Comunidad de Software Libre de la UCR Migración a Software Libre

Contacto: soporte.migracion@ucr.ac.cr

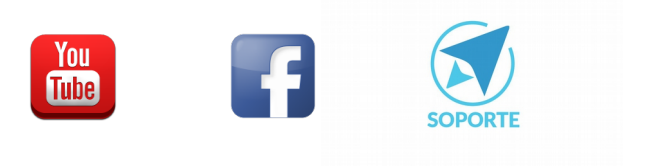